**Elastic Cloud Server** 

# **Getting Started**

 Issue
 01

 Date
 2025-03-18

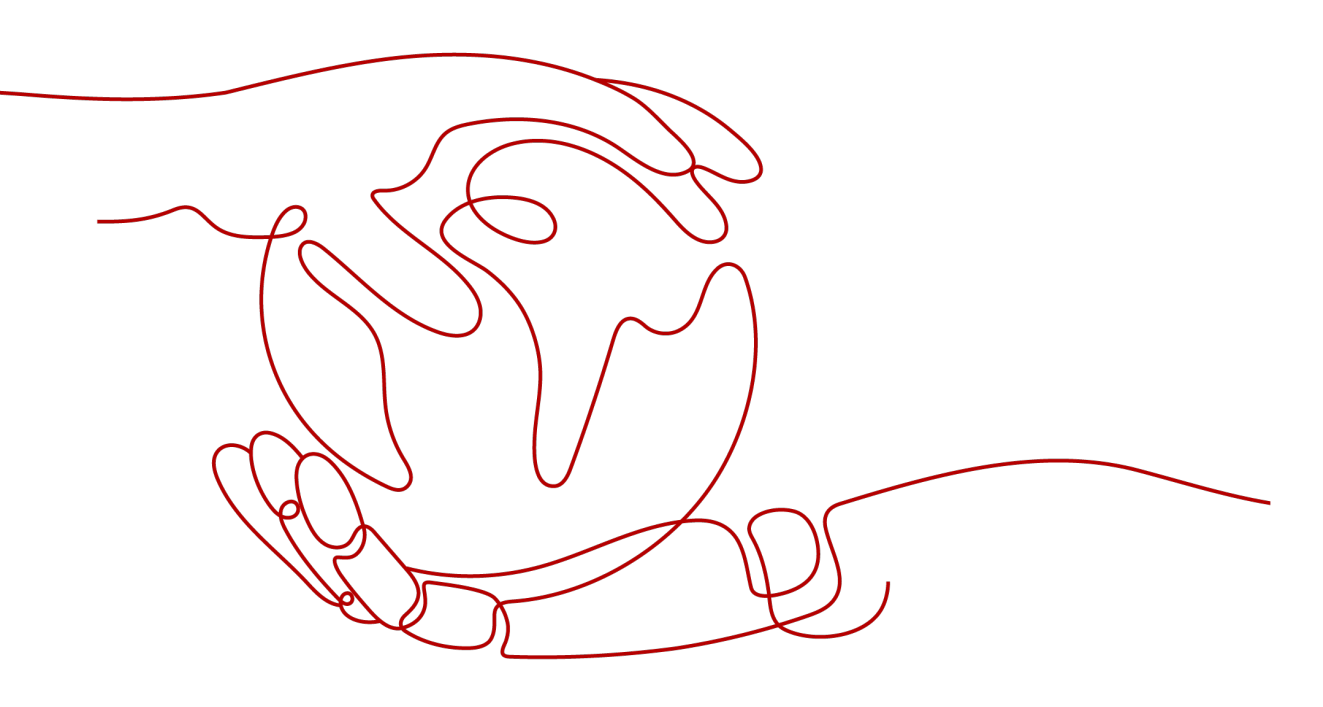

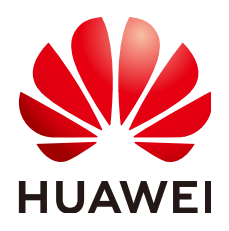

HUAWEI CLOUD COMPUTING TECHNOLOGIES CO., LTD.

#### Copyright © Huawei Cloud Computing Technologies Co., Ltd. 2025. All rights reserved.

No part of this document may be reproduced or transmitted in any form or by any means without prior written consent of Huawei Cloud Computing Technologies Co., Ltd.

#### **Trademarks and Permissions**

NUAWEI and other Huawei trademarks are the property of Huawei Technologies Co., Ltd. All other trademarks and trade names mentioned in this document are the property of their respective holders.

#### Notice

The purchased products, services and features are stipulated by the contract made between Huawei Cloud and the customer. All or part of the products, services and features described in this document may not be within the purchase scope or the usage scope. Unless otherwise specified in the contract, all statements, information, and recommendations in this document are provided "AS IS" without warranties, guarantees or representations of any kind, either express or implied.

The information in this document is subject to change without notice. Every effort has been made in the preparation of this document to ensure accuracy of the contents, but all statements, information, and recommendations in this document do not constitute a warranty of any kind, express or implied.

# **Contents**

| 1 Purchasing and | Using a Linux ECS ( | (New Edition)1 |
|------------------|---------------------|----------------|
| 2 Purchasing and | Using an ECS (Old   | Edition)       |

# Purchasing and Using a Linux ECS (New Edition)

# Scenarios

Elastic Cloud Server (ECS) is a cloud server that provides scalable, on-demand computing resources, including vCPUs, memory, OS, and Elastic Volume Service (EVS) disks. After purchasing an ECS, you can use it like using your local computer or physical server.

You can create an ECS by specifying its vCPUs, memory, OS, flavor, and login mode.

This section uses the following configuration as an example to describe how to purchase and use an ECS:

- Quantity: 1
- Billing mode: yearly/monthly
- Flavor: s7n.xlarge.2 (4 vCPUs | 8 GiB of memory)
- OS: Linux
- Login mode: key pair

# Procedure

| Step                        | Description                                                                                                    |
|-----------------------------|----------------------------------------------------------------------------------------------------|
| Preparations                | Sign up for a HUAWEI ID, enable Huawei Cloud services,<br>complete real-name authentication, top up your account,<br>and create resources such as VPCs, subnets, security<br>groups, and key pairs. |
| Step 1: Purchase<br>an ECS  | Set parameters about the basic configuration, instance, OS, storage & backup, network, and other configurations to purchase a Linux ECS.                                                            |
| Step 2: Log In to<br>an ECS | Use PuTTY and a key pair to log in to an ECS.                                                                                                    |

| Step                  | Description                   |
|-----------------------|-------------------------------|
| Step 3: Use an<br>ECS | Perform operations on an ECS. |

#### Preparations

 Sign up for a HUAWEI ID and complete real-name authentication.
 Before purchasing an ECS, sign up for a HUAWEI ID and enable Huawei Cloud services and complete real-name authentication first.

If you have enabled Huawei Cloud services and completed real-name authentication, skip this step.

2. Top up your account.

Ensure that your account has sufficient balance. If not, top up your account.

3. Plan network resources, such as VPCs and subnets.

When you are purchasing an ECS, the system creates a default VPC (vpc-default) and subnet (subnet-default).

If you do not want to use the default VPC and subnet, you can create a VPC and subnet in the corresponding region in advance. For details, see VPC and Subnet Planning.

4. Create a security group and add rules to it.

When you are purchasing an ECS, the system creates default security groups (default, Sys-WebServer, and Sys-FullAccess). For details about default security groups, see **Default Security Groups and Rules**.

If the default security groups and rules cannot meet your service requirements, you can modify them. For details, see **Configuring Security Group Rules**.

5. Create a key pair.

To log in to the ECS using a key pair, **create one on the management console**.

### Step 1: Purchase an ECS

The following is an example for your reference. For more details, see **Purchasing an ECS**.

- 1. Log in to the management console and go to the **ECS console**.
- 2. Set **Basic Configuration**.

# Figure 1-1 Basic configuration

| Basic Configuration                                                                                                    |
|----------------------------------------------------------------------------------------------------|
| Billing Mode 💮                                                                                                    |
| Yearly/Monthly Pay-per-use Spot pricing                                                                                                    |
| Region 🕜                                                                                                    |
| ♥ CN-Hong Kong ∨                                                                                                    |
| Once ECSs are created, the region cannot be changed. Resources in different regions cannot communicate with each other over an intranet. To reduce network latency, select the region nearest to your target users Learn how C to select a region. |
| AZ ()                                                                                                    |
| Random AZ3 AZ7 AZ2 AZ1                                                                                                    |
| Randomly allocated to multiple AZs                                                                                                    |

| Parame<br>ter   | Example        | Description                                                                                                    |
|-----------------|----------------|----------------------------------------------------------------------------------------------------|
| Billing<br>Mode | Yearly/Monthly | Select the yearly/monthly billing<br>mode. You pay in advance for a<br>subscription term, and in<br>exchange, you get a discounted<br>rate. Ensure that you have a top-<br>up account with a sufficient<br>balance or have a valid payment<br>method configured first.<br>For details, see <b>Billing Overview</b> . |
| Region          | CN-Hong Kong   | For lower network latency and<br>faster resource access, select the<br>region nearest to your target users.<br>After an ECS is purchased, the<br>region cannot be changed. Exercise<br>caution when selecting a region.<br>For details, see <b>Region and AZ</b> .                                                   |
| AZ              | Random         | After you select a random AZ, the<br>system will select a default AZ<br>based on your Universally Unique<br>Identifier (UUID). The AZ of a<br>purchased ECS cannot be changed.                                                                                                    |

# Table 1-1 Basic configuration parameters

#### 3. Set Instance.

#### Figure 1-2 Instance

| Instance                                  |                                |                                  |                          |                                         |                                   |                                                  |      |
|-------------------------------------------|--------------------------------|----------------------------------|--------------------------|-----------------------------------------|-----------------------------------|--------------------------------------------------|------|
| By Type By Scenario                       |                                |                                  |                          |                                         |                                   |                                                  |      |
| CPU Architecture ③                        |                                |                                  |                          |                                         |                                   |                                                  |      |
| x86 Kunpeng                               |                                |                                  |                          |                                         |                                   |                                                  |      |
| FlexusX launch: Flexible cor              | mpute with 6x the performance  | and a superlative experience, su | uitable for general work | loads in tech, retail, finance, and gar | ning industries. Buy FlexusX Inst | tance 🕑                                          |      |
| Search Filters ①                          |                                |                                  |                          |                                         |                                   |                                                  |      |
| -Select vCPUs- V                          | -Select Memory-                | Enter a keyword for              | or fuzzy search.         | ۵ و                                     | Only show latest generation       | <ul> <li>Hide sold-out specifications</li> </ul> |      |
| General computing-plus                    | General computing              | Memory-optimized                 | Large-memory             | High-performance computing              | Disk-intensive                    | Ultra-high I/O GPU-accelerate                    | d    |
| General computing-basic                   |                                |                                  |                          |                                         |                                   |                                                  |      |
| EC S Type                                 | Flavor Name                    | vCPUs 🔶                          | Memory 🖯                 | CPU 🕀                                   | Assured / Maximum Bandwi          | dth 💿 Packets Per Second 💿 🖯                     | IPv6 |
| General computing s7n                     | s7n.large.2                    | 2 vCPUs                          | 4 GIB                    | Intel Ice Lake 2.6GHz                   | 0.2 / 1.5 Gbit/s                  | 150,000 PPS                                      | No   |
| General computing s7n                     | s7n.large.4                    | 2 vCPUs                          | 8 GIB                    | Intel Ice Lake 2.6GHz                   | 0.2 / 1.5 Gbit/s                  | 150,000 PPS                                      | No   |
| <ul> <li>General computing s7n</li> </ul> | s7n.xlarge.2                   | 4 vCPUs                          | 8 GIB                    | Intel Ice Lake 2.6GHz                   | 0.35 / 2 Gbit/s                   | 250,000 PPS                                      | No   |
| General computing s7n                     | s7n.xlarge.4                   | 4 vCPUs                          | 16 GiB                   | Intel Ice Lake 2.6GHz                   | 0.35 / 2 Gbit/s                   | 250,000 PPS                                      | No   |
| General computing s7n                     | s7n.2xlarge.2                  | 8 vCPUs                          | 16 GiB                   | Intel Ice Lake 2.6GHz                   | 0.75 / 3 Gbit/s                   | 500,000 PPS                                      | No   |
| General computing s7n                     | s7n.2xlarge.4                  | 8 vCPUs                          | 32 GiB                   | Intel Ice Lake 2.6GHz                   | 0.75 / 3 Gbit/s                   | 500,000 PPS                                      | No   |
| Selected specifications General of        | computing   s7n.xlarge.2   4 v | CPUs   8 GIB                     |                          |                                         |                                   |                                                  |      |

#### Table 1-2 Instance parameters

| Parame<br>ter     | Example      | Description                                                                                                    |
|-------------------|--------------|----------------------------------------------------------------------------------------------------|
| Search<br>Filters | s7n.xlarge.2 | Select appropriate specifications<br>based on service requirements. For<br>details, see A Summary List of<br>x86 ECS Specifications. |

#### 4. Set **OS**.

# Figure 1-3 OS

| os                                                                                                    |                                                                                                    |                                                                           |                                                                                                 |                                                           |                                                                  |                                                                |                                                                |                                                                                                    |                             |
|----------------------------------------------------------------------------------------------------|----------------------------------------------------------------------------------------------------|---------------------------------------------------------------------------|-------------------------------------------------------------------------------------------------|-----------------------------------------------------------|------------------------------------------------------------------|----------------------------------------------------------------|----------------------------------------------------------------|----------------------------------------------------------------------------------------------------|-----------------------------|
| Image ③                                                                                                    |                                                                                                    |                                                                           |                                                                                                 |                                                           |                                                                  |                                                                |                                                                |                                                                                                    |                             |
| Public image Private image                                                                                                    | Shared image Marke                                                                                                    | etplace image                                                             |                                                                                                 |                                                           |                                                                  |                                                                |                                                                |                                                                                                    |                             |
| Husmei Cloud<br>EulerOS                                                                                                    | Ubuntu         EulerOS                                                                                                    | ()<br>Debian                                                              | (DenSUSE                                                                                        | Fedora                                                    | AlmaLinux                                                        | OS<br>Rocky Linux                                              | OS<br>CentOS Stream                                            | CoreOS                                                                                                | openEuler                   |
| Other                                                                                                    |                                                                                                    |                                                                           |                                                                                                 |                                                           |                                                                  |                                                                |                                                                |                                                                                                    |                             |
| CentOS 7.9 64bit(40 GiB)                                                                                                    | ~ 0                                                                                                    | a                                                                         |                                                                                                 |                                                           |                                                                  |                                                                |                                                                |                                                                                                    |                             |
| Host protection (HSS) ③<br>HSS provides you with a range of security function                                                                                                    | ons, such as risk prevention, intrusion o                                                                                                    | detection, advanced pr                                                    | rotection, security ope                                                                         | erations, and web pag                                     | je tampering.                                                    |                                                                |                                                                |                                                                                                    |                             |
| Basic Edition         Basic         Enterprise         Premium         Web Tamper Protection (WTP)           Basic protection, such as weak password<br>and vulmerability detection         Basic protection, such as weak password<br>and vulmerability detection         Premium         Web Tamper Protection (WTP) |                                                                                                    |                                                                           |                                                                                                 |                                                           | P)<br>Vebsite                                                    |                                                                |                                                                |                                                                                                    |                             |
| One-month free trial                                                                                                    | One-motify free trial         Savings for a yearly package: 330 USD         Savings for a yearly package: 330 USD         Savings for a yearly package: 330 USD         Savings for a yearly package: 330 USD           USD (updatmonth         LE USD (updatmonth         LE USD (updatmonth </td <td>E \$300 U</td> |                                                                           |                                                                                                 | E \$300 U                                                 |                                                                  |                                                                |                                                                |                                                                                                    |                             |
| Centrol 7.9 44bit(40 0B)  Host protection (HSS) ③ Host protection (HSS) ④ Host protection (HSS) ④ Basic protection, such as weak password and vulnerability detection One-month free triat  Hypou do not renew the subscription after the one                                                                          | such as risk prevention, infrusion of Basic Basic protection, such as weak p and vulnerability detection     Savings for a yearly package: s     will USD (quotalmonth -month free triat, HSS will be automatis -                                                                                                    | C<br>detection, advanced pr<br>bassword<br>is USD<br>icatly unsubscribed. | terprise<br>terprise<br>nerability patches, vir<br>avings for a yearly pa<br>2 USD /quota/month | erations, and web pag<br>rus scan and<br>rckage: \$28 USD | Premium<br>Enterprise editic<br>Ransomware pr<br>Savings for a y | in functions +<br>otection<br>rearly package: \$35 U<br>/month | Web Tan<br>Premium<br>tamper p<br>Saving:<br>DSD Saving:<br>US | nper Protection (WT<br>edition functions + V<br>rotection<br>s for a yearly package<br>D /quota/month | P)<br>Vebsite<br>X: \$300 U |

# Table 1-3 OS parameters

| Parame<br>ter | Example                   | Description                                                |  |  |
|---------------|---------------------------|------------------------------------------------------------|--|--|
| Image         | CentOS 7.9 64bit (40 GiB) | Select a free public Linux image provided by Huawei Cloud. |  |  |

| Parame<br>ter                   | Example       | Description                                                                                                    |
|---------------------------------|---------------|----------------------------------------------------------------------------------------------------|
| Host<br>protecti<br>on<br>(HSS) | Basic Edition | HSS Basic Edition is free for one<br>month. It provides functions such<br>as weak password and<br>vulnerability detection.<br>For details, see <b>HSS</b> . |

#### 5. Set Storage & Backup.

#### Figure 1-4 Storage & backup

| Storage & Backup                                                                                                    |
|----------------------------------------------------------------------------------------------------|
| System Disk ⊘                                                                                                    |
| Disk Type System Disk ( GiB)                                                                                                    |
| General Purpose SSD v - 40 +                                                                                                    |
| IOPS limit: 2,280, IOPS burst limit: 8,000 Advanced Options                                                                       |
| + Add Data Disk                                                                                                    |
| Disks you can still add: 23                                                                                                    |
| Senable backup                                                                                                    |
| CBR backups can help you restore data in case anything happens to your ECSs. To ensure data security, you are advised to use CBR. |
| Cloud Backup and Recovery ⑦                                                                                                    |
| Create new Use existing                                                                                                    |
|                                                                                                    |
| Vault Name                                                                                                    |
| vault-eb70                                                                                                    |
| Capacity                                                                                                    |
| - 80 + Gib v                                                                                                    |
| To ensure continuity, it is recommended that the vault space be greater than or equal to the space of the server to be backed up. |
| Backup Policy                                                                                                    |
| defaultPolicy   Enabled   Automatically perform weekly full backups at 06 🗸 Q Create Backup Policy 🖸                              |

 Table 1-4 Storage & backup parameters

| Parame<br>ter                      | Example                                                                                                    | Description                                                                                                    |  |
|------------------------------------|----------------------------------------------------------------------------------------------------|----------------------------------------------------------------------------------------------------|--|
| Disk<br>Type                       | General Purpose SSD                                                                                            | A system disk will be automatically<br>created and initialized upon ECS<br>creation. It stores the OS of an<br>ECS.<br>For details, see <b>EVS Overview</b> .                 |  |
| System<br>Disk<br>(GiB)            | 40                                                                                                    |                                                                                                    |  |
| (Option<br>al)<br>Enable<br>backup | <ul> <li>Vault Name: vault-eb70</li> <li>Capacity: 80 GiB</li> <li>Backup Policy:<br/>defaultPolicy</li> </ul> | CBR lets you restore data to any<br>point in the past if there is a virus<br>attack, accidental deletion, or<br>software or hardware fault.<br>For details, see CBR Overview. |  |

#### 6. Set Network.

# Figure 1-5 Network

| Network                        |                                                                         |
|--------------------------------|-------------------------------------------------------------------------|
| VPC                            |                                                                         |
| vpc-default(192.168.0.0/16)    | Q Create VPC 🖸                                                          |
| Primary NIC (?)                |                                                                         |
| subnet-default(192.168.0.0/24) | Automatically assign IP address V Q Available private IP addresses: 250 |
| Add Extension NIC              |                                                                         |
| NICs you can still add: 1      |                                                                         |
| Source/Destination Check  ⑦    |                                                                         |
|                                |                                                                         |

# Table 1-5 Network parameters

| Parame<br>ter                       | Example                                                                                           | Description                                                                                                    |
|-------------------------------------|---------------------------------------------------------------------------------------------------|----------------------------------------------------------------------------------------------------|
| VPC                                 | VPC: vpc-default                                                                                  | Select the default VPC and subnet.                                                                                                    |
| Primary<br>NIC                      | <ul> <li>Primary NIC: subnet-<br/>default</li> <li>Automatically assign IP<br/>address</li> </ul> | For details, see <b>VPC and Subnet</b><br><b>Planning</b> .                                                                                                    |
| Source/<br>Destina<br>tion<br>Check | Enable                                                                                            | By default, <b>Source/Destination</b><br><b>Check</b> is enabled.<br>When this function is enabled,<br>source IP addresses in the<br>outbound packets will be checked.<br>If the IP addresses are incorrect,<br>the packets will not be sent out. |

## 7. Set Security Group.

# Figure 1-6 Security group

| Securi   | ty Group                     |                               |                              |                    |                   |                              |                |                                |                               |
|----------|------------------------------|-------------------------------|------------------------------|--------------------|-------------------|------------------------------|----------------|--------------------------------|-------------------------------|
| Security | Group ③                      |                               |                              |                    |                   |                              |                |                                |                               |
| defaul   | t(6b54e7e9-30a2-4440-b9      | 4e-168dae9f0bcf) ×            | ~ Q Cre                      | ate Security Group | 5                 |                              |                |                                |                               |
| Ensure   | that the selected security g | roup allows access to port 22 | (SSH-based Linux login), 338 | 9 (Windows login), | and ICMP (ping op | eration). Configure Security | Group Rules 🕑  |                                |                               |
| Security | Group Rules                  |                               |                              |                    |                   |                              |                |                                |                               |
| Selecte  | d security groups(1)         |                               | Inbound Rules Outbound       | Rules              |                   |                              |                |                                |                               |
|          | Security Group Name          | Organize                      | Security Group Name          | Priority           | Action            | Protocol & Port (?)          | Туре           | Source ()                      | Description                   |
| 1        | default                      | Down Up                       |                              | 1                  | Allow             | TCP: 3389                    | IPv4           | 192.168.0.1/32                 | Permit default Windows remote |
| defa     |                              | dafasil                       | 1                            | Allow              | TCP: 22           | IPv4                         | 192.168.0.1/32 | Permit default Linux SSH port. |                               |
|          |                              | Geradit                       | 100                          | Allow              | All               | IPv4                         | default        |                                |                               |
|          |                              |                               |                              | 100                | Allow             | All                          | IPv6           | default                        |                               |
|          |                              |                               |                              |                    |                   |                              |                |                                |                               |

| Table 1-6 | Security | group | parameters |
|-----------|----------|-------|------------|
|-----------|----------|-------|------------|

| Parame<br>ter     | Example | Description                                                                                       |
|-------------------|---------|---------------------------------------------------------------------------------------------------|
| Security<br>Group | default | Select the default security group.<br>For details, see <b>Security Group</b><br><b>Overview</b> . |

#### 8. Set Public Network Access.

#### Figure 1-7 Public network access

| Public Network Acce             | 955                     |                         |                           |         |                                              |
|---------------------------------|-------------------------|-------------------------|---------------------------|---------|----------------------------------------------|
| EIP 💿                           |                         |                         |                           |         |                                              |
| Auto assign                     | Use existing            | Not required            |                           |         |                                              |
| EIP Type 🧿                      |                         |                         |                           |         |                                              |
| Dynamic BGP                     | Premium BGP             |                         |                           |         |                                              |
| ⊘ Greater than or equal         | to 99.95% service avail | ability rate            |                           |         |                                              |
| Billed By 🧿                     |                         |                         |                           |         |                                              |
| Bandwidth 🖕<br>For heavy/stable | traffic                 | Traffic<br>For light/sh | arply fluctuating traffic | Ц.<br>С | Shared bandwidth<br>For staggered peak hours |
| Billed based on usage du        | ration and bandwidth si | ze.                     |                           |         |                                              |
| Bandwidth Size                  |                         |                         |                           |         |                                              |
| 1 2                             | 5 10                    | 100                     | 200 -                     | 5 +     | Enter an integer from 1 to 500.              |
| Anti-DDoS protection            | ee                      |                         |                           |         |                                              |

| Table 1-7 Public net | work access parameters |
|----------------------|------------------------|
|----------------------|------------------------|

| Parame<br>ter      | Example     | Description                            |
|--------------------|-------------|----------------------------------------|
| EIP                | Auto assign | Purchase an EIP and bind it to the     |
| EIP<br>Type        | Dynamic BGP | For details, see <b>EIP Overview</b> . |
| Billed<br>By       | Bandwidth   |                                        |
| Bandwi<br>dth Size | 5 Mbit/s    |                                        |

#### 9. Set Instance Management.

#### Figure 1-8 Instance management

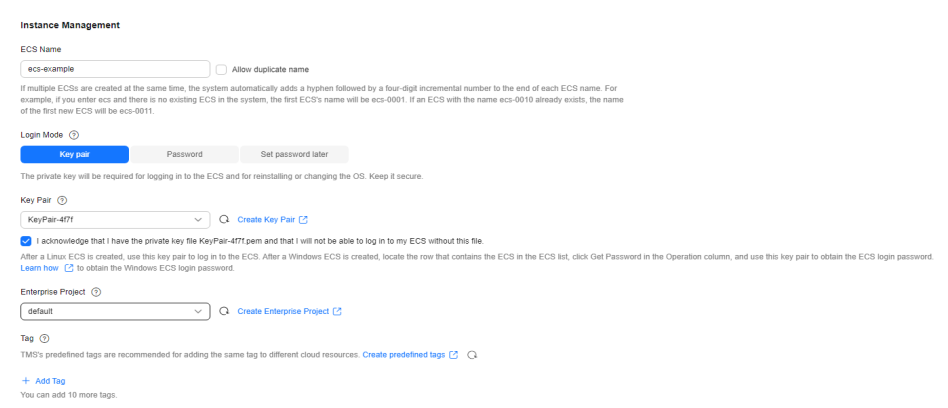

| Parame<br>ter             | Example      | Description                                                                                                    |
|---------------------------|--------------|----------------------------------------------------------------------------------------------------|
| ECS<br>Name               | ecs-example  | Specify an ECS name based on naming rules.                                                                                                    |
| Login<br>Mode             | Key pair     | Select the key pair login mode.                                                                                                    |
| Key Pair                  | KeyPair-4f7f | You can use an existing key pair or<br>create another one. Ensure that<br>you have obtained the private key.<br>For details, see <b>Creating a Key</b><br><b>Pair on the Management</b><br><b>Console</b> . |
| Enterpri<br>se<br>Project | default      | This parameter is displayed only<br>when you use an enterprise<br>account to purchase an ECS.<br>It enables unified management of<br>cloud resources by project.                                            |

#### Table 1-8 Instance management parameters

10. Set Advanced Settings.

#### Figure 1-9 Advanced settings

| Advanced Settings                                                                                                    |
|----------------------------------------------------------------------------------------------------|
| ✓ Detailed monitoring Free ⑦                                                                                                    |
| Enable 1-minute fined-grained monitoring of ECS metrics, such as CPU, memory, network, disk, and process.                                        |
| ECS group ⑦                                                                                                    |
| An ECS group allows ECSs within the group to be automatically allocated to different hosts. To improve service reliability, select an ECS group. |
| ECS Description                                                                                                    |
|                                                                                                    |
|                                                                                                    |
|                                                                                                    |
| 0/85 %                                                                                                    |
| User Data 💿                                                                                                    |
| As text As file Learn how 🕜 to run a script                                                                                                    |
| Inject user data by entering the text.                                                                                                    |
| Enter the data.                                                                                                    |
|                                                                                                    |
|                                                                                                    |
| 0/32,768 *                                                                                                    |
| Windows ECSs support bat and PowerShell scripts. For more formats, see cloudBase-init 🕐.                                                         |
| Linux ECSs support shell and Python scripts. For more formats, see cloud-init C.                                                                 |
| Agency 🧿                                                                                                    |
| -Select V Q Create Agency 🖸                                                                                                    |

#### Table 1-9 Advanced settings

| Parame<br>ter                  | Example | Description                                                                                                    |
|--------------------------------|---------|----------------------------------------------------------------------------------------------------|
| Detaile<br>d<br>monitor<br>ing | Enable  | Detailed monitoring is enabled by<br>default. It enables 1-minute fine-<br>grained monitoring of ECS metrics,<br>such as vCPUs, memory, network,<br>disks, and processes.<br>For details, see <b>Monitoring ECSs</b> . |

#### 11. Set Purchase Details.

# Figure 1-10 Purchase details

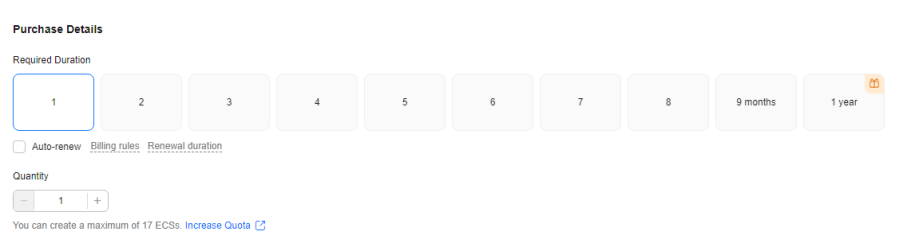

#### Table 1-10 Purchase details

| Parame<br>ter                | Example | Description                                                    |
|------------------------------|---------|----------------------------------------------------------------|
| Require<br>d<br>Duratio<br>n | 1 month | Specify the ECS required duration, from one month to one year. |

| Parame<br>ter | Example | Description                                                                                                    |
|---------------|---------|----------------------------------------------------------------------------------------------------|
| Quantit<br>y  | 1       | To ensure effective resource usage,<br>an upper limit is set on the ECSs to<br>be created. If the number of ECSs<br>you need exceeds the upper limit,<br>increase the quota. |

12. In the **Configuration Summary** panel on the right side, confirm the ECS details.

#### Figure 1-11 Configuration summary

#### Configuration Summary

Save as Launch Template

Basic Configuration Billing Mode: Yearly/Monthly Region/AZ: CN-Hong Kong | Random

Instance Flavor: General computing | s7n.xlarge.2 | 4 vCPUs | 8 GiB

OS

Image: CentOS 7.9 64bit Host Security: Basic edition enabled One-month free trial

Storage & Backup System Disk: General Purpose SSD, 40 GiB Backup: vault-eb70 | 80 GiB | defaultPolicy | Enabled

Network

VPC: vpc-default(192.168.0.0/16) Primary NIC: subnet-default(192.168.0.0/20) Source/Destination Check: Enable

Security Group default

Billed By EIP: Dynamic BGP | Bandwidth | 5 Mbit/s

Instance Management ECS Name: ecs-example Login Mode: Key pair | KeyPair-4f7f Enterprise Project: default Tag: --

- 13. Read and select the agreement, and click Submit.
- 14. Pay for the order.
- 15. Go back to the ECS list and view the purchased ECS.

#### Figure 1-12 Viewing the purchased ECS

| Name/ID 🕀                           | Monito | Sec | Status 🖯  | AZ 🖯 | Specifications/Image ⊖                             | OS Type ⊖ | IP Address \varTheta                 | Billing Mode                               | Tag \varTheta | Operation           |
|-------------------------------------|--------|-----|-----------|------|----------------------------------------------------|-----------|--------------------------------------|--------------------------------------------|---------------|---------------------|
| ecs-example<br>644c4bcb-7512-4f06-b | •      | ٠   | 🕤 Running | AZ7  | 4 vCPUs   8 GiB   s7n.xlarge.2<br>CentOS 7.9 64bit | Linux     | (EIP) 5 M<br>192.168.0.20 (Private I | Yearly/Monthly<br>31 days until expiration | -             | Remote Login More ~ |

# Step 2: Log In to an ECS

The following shows how to use PuTTY and a key pair to log in to an ECS from a local Windows server. For more login methods, see Login Overview (Linux).

1. On the local Windows server, download PuTTY and PuTTYgen and run PuTTYgen from the following:

https://www.chiark.greenend.org.uk/~sgtatham/putty/latest.html

#### **NOTE**

PuTTYgen is a key generator, which is used to create a key pair that consists of a public key and a private key for PuTTY.

When you use PuTTY to log in to an ECS, the private key file must be in .ppk format, but the private key file generated from the console is in .pem format. You need to convert its format using PuTTYgen.

- 2. Convert the format of the private key file to the .ppk format.
  - a. Run PuTTYgen.
  - In the Actions area, click Load and import the private key file set in 9.
     Ensure that the format of All files (\*.\*) is selected.

| Key Lony                                                                                                  | ersions Help                                                          |         |                 |                                                       |
|----------------------------------------------------------------------------------------------------|-----------------------------------------------------------------------|---------|-----------------|-------------------------------------------------------|
| , Key Conv                                                                                                | ersions neip                                                          |         |                 |                                                       |
| Vey                                                                                                    |                                                                       |         |                 |                                                       |
| No key.                                                                                                   |                                                                       |         |                 |                                                       |
|                                                                                                    |                                                                       |         |                 |                                                       |
|                                                                                                    |                                                                       |         |                 |                                                       |
|                                                                                                    |                                                                       |         |                 |                                                       |
|                                                                                                    |                                                                       |         |                 |                                                       |
|                                                                                                    |                                                                       |         |                 |                                                       |
|                                                                                                    |                                                                       |         |                 |                                                       |
|                                                                                                    |                                                                       |         |                 |                                                       |
|                                                                                                    |                                                                       |         |                 |                                                       |
|                                                                                                    |                                                                       |         |                 |                                                       |
| Actions                                                                                                   |                                                                       |         |                 |                                                       |
| Actions<br>Generate a public                                                                              | :/private key pair                                                    |         |                 | Generate                                              |
| Actions<br>Generate a public<br>Load an existing r                                                        | :/private key pair<br>private key file                                |         | ſ               | Generate                                              |
| Actions<br>Generate a public<br>Load an existing p                                                        | :/private key pair<br>private key file                                |         | [               | Generate<br>Load                                      |
| Actions<br>Generate a public<br>Load an existing p<br>Save the generat                                    | :/private key pair<br>private key file<br>ed key                      |         | Save public key | Generate<br>Load<br>Save private key                  |
| Actions<br>Generate a public<br>Load an existing p<br>Save the generat<br>Parameters                      | :/private key pair<br>private key file<br>ed key                      |         | Save public key | Generate<br>Load<br>Save private key                  |
| Actions<br>Generate a public<br>Load an existing p<br>Save the generat<br>Parameters<br>Type of key to ge | :/private key pair<br>private key file<br>ed key<br>merate:           |         | Save public key | Generate<br>Load<br>Save private key                  |
| Actions<br>Generate a public<br>Load an existing p<br>Save the generat<br>Parameters<br>Type of key to ge | :/private key pair<br>private key file<br>ed key<br>inerate:<br>O DSA | ○ ECDSA | Save public key | Generate<br>Load<br>Save private key<br>O SSH-1 (RSA) |

Figure 1-13 Importing the private key file

- c. In the **Actions** area, click **Save private key** to save the converted private key locally.
- 3. Log in to the ECS using PuTTY.
  - a. Double-click **PUTTY.EXE**. The **PuTTY Configuration** dialog box is displayed.
  - b. Choose **Session** and enter the EIP bound to the ECS for **Host Name (or IP address)**.

| Session                                             | Basic options for your Pu                             | TTY session       |
|-----------------------------------------------------|-------------------------------------------------------|-------------------|
| Logging                                             | Specify the destination you want to                   | connect to        |
| Terminal                                            | Host Name (or IP address)                             | Port              |
|                                                     |                                                       | 22                |
| - Features<br>Window                                | Connection type:<br>Raw Telnet Rlogin                 | SSH O Serial      |
| Appearance<br>Behaviour<br>Translation<br>Selection | Load, save or delete a stored sessi<br>Saved Sessions | on                |
| Colours                                             | Default Settings                                      | Load              |
| Data                                                |                                                       | Save              |
| Proxy<br>Telnet<br>Rlogin<br>⊕ SSH<br>Serial        |                                                       | Delete            |
|                                                     | Close window on exit:                                 | ily on clean exit |

Figure 1-14 Configuring the EIP

c. Choose **Connection** > **Data**. Enter the image username in **Auto-login username**.

| - Session                            | Data to                                | Data to send to the server                                                    |  |  |  |  |
|--------------------------------------|----------------------------------------|-------------------------------------------------------------------------------|--|--|--|--|
| Logging                              | Login details                          |                                                                               |  |  |  |  |
| - Terminal<br>- Keyboard             | Auto-login usemame                     |                                                                               |  |  |  |  |
| - Bell<br>- Features                 | When username is not<br>Prompt O Use s | When username is not specified:<br>Prompt Use system username (Administrator) |  |  |  |  |
| Window     Annearance                | Terminal details                       |                                                                               |  |  |  |  |
| - Behaviour                          | Terminal-type string                   | xtem                                                                          |  |  |  |  |
| Translation     Selection            | Terminal speeds                        | 38400,38400                                                                   |  |  |  |  |
| Colours                              | Environment variables                  |                                                                               |  |  |  |  |
| Data                                 | Variable                               | Add                                                                           |  |  |  |  |
| - Proxy                              | Value                                  | Remove                                                                        |  |  |  |  |
| Serial<br>Telnet<br>Rlogin<br>SUPDUP |                                        |                                                                               |  |  |  |  |

#### Figure 1-15 Entering the username

#### **NOTE**

When you log in to an ECS using an SSH key:

- The image username is core for a CoreOS public image.
- The image username is **root** for a non-CoreOS public image.
- d. Choose Connection > SSH > Auth > Credentials. In the configuration item Private key file for authentication, click Browse and select the private key converted in step 2.

| - Window                                            | ^ | Credentials to authenticate with                    |
|-----------------------------------------------------|---|-----------------------------------------------------|
| - Appearance                                        |   | Public-key authentication                           |
| - Behaviouro                                        |   | Private key file for authentication:                |
|                                                     |   | Browse                                              |
| Colours                                             |   | Certificate to use with the private key (optional): |
| E Connection                                        |   | Browse                                              |
| Host keys<br>Cipher<br>Auth<br><mark>Credent</mark> |   |                                                     |
| GSSAP<br>- TTY<br>- X11                             | 1 |                                                     |
| - Tunnels<br>- Bugs                                 |   |                                                     |

Figure 1-16 Importing the private key file

e. Click **Open** to log in to the ECS.

# Step 3: Use an ECS

After purchasing an ECS, you can build websites or applications on the ECS and manage the ECS.

| Table 1-11 | Common | ECS operations | , |
|------------|--------|----------------|---|
|------------|--------|----------------|---|

| Operation Type   | If You Want To                           | Refer To                                           |
|------------------|------------------------------------------|----------------------------------------------------|
| Connection       | Learn more about ECS connection methods  | Login Overview (Linux)                             |
| Website building | Build websites or applications on an ECS | Setting Up Websites on ECSs                        |
| Modification     | Upgrade vCPUs and memory of an ECS       | General Operations for<br>Modifying Specifications |
|                  | Upgrade the ECS bandwidth                | Modifying an EIP Bandwidth                         |

| Operation Type                             | If You Want To                                               | Refer To                                                                                       |
|--------------------------------------------|--------------------------------------------------------------|------------------------------------------------------------------------------------------------|
|                                            | Expand the storage<br>capacity                               | <ul> <li>Adding a Disk to an ECS</li> <li>Expanding the Capacity of<br/>an EVS Disk</li> </ul> |
|                                            | Change the ECS OS                                            | Changing the OS                                                                                |
|                                            | Open a port for ECS access                                   | Configuring Security Group<br>Rules                                                            |
| Backup                                     | Back up ECS data                                             | Backing Up an ECS                                                                              |
| Monitoring,<br>auditing, and<br>management | View ECS metrics such as vCPUs, memory, bandwidth, and disks | Monitoring ECSs                                                                                |
|                                            | View ECS operation<br>records in the last seven<br>days      | Viewing Traces                                                                                 |
|                                            | Manage ECS resources by tag                                  | Tag Management                                                                                 |
| Release                                    | Release an ECS                                               | Starting and Stopping ECSs                                                                     |
| Bills                                      | View ECS bills                                               | Bills                                                                                          |

# **2** Purchasing and Using an ECS (Old Edition)

# Scenarios

Elastic Cloud Server (ECS) is a cloud server that provides scalable, on-demand computing resources, including vCPUs, memory, OS, and Elastic Volume Service (EVS) disks. After purchasing an ECS, you can use it like using your local computer or physical server.

You can create an ECS by specifying its vCPUs, memory, OS, flavor, and login mode.

This section describes how to purchase an ECS on the management console.

# Procedure

| Step                    | Description                                                                                                    |
|-------------------------|----------------------------------------------------------------------------------------------------|
| Preparations            | Sign up for a HUAWEI ID, enable Huawei Cloud services,<br>complete real-name authentication, top up your account,<br>and create resources such as VPCs, subnets, and security<br>groups. |
| Purchasing an ECS       | Configure the basic, network, and advanced settings and purchase an ECS.                                                                                                    |
| Logging In to an<br>ECS | Log in to an ECS using VNC.                                                                                                    |
| Using an ECS            | Perform operations on an ECS.                                                                                                    |

# Preparations

1. Sign up for a HUAWEI ID and complete real-name authentication.

Before purchasing an ECS, sign up for a HUAWEI ID and enable Huawei Cloud services and complete real-name authentication first. If you have enabled Huawei Cloud services and completed real-name authentication, skip this step.

- 2. Top up your account.
- Ensure that your account has sufficient balance. If not, top up your account.
- 3. Plan network resources, such as VPCs and subnets.

When you are purchasing an ECS, the system creates a default VPC (vpc-default) and subnet (subnet-default).

If you do not want to use the default VPC and subnet, you can create a VPC and subnet in the corresponding region in advance. For details, see VPC and Subnet Planning.

4. Create a security group and add rules to it.

When you are purchasing an ECS, the system creates default security groups (default, Sys-WebServer, and Sys-FullAccess). For details about default security groups, see **Default Security Groups and Rules**.

If the default security groups and rules cannot meet your service requirements, you can modify them. For details, see **Configuring Security Group Rules**.

5. Create a key pair.

To log in to the ECS using a key pair, **create one on the management console**.

#### **Purchasing an ECS**

The following is an example for your reference. For more details, see **Purchasing an ECS**.

- 1. Log in to the management console and go to the **ECS console**.
- 2. Configure basic settings.

#### Figure 2-1 Basic settings

| <   Buy ECS              |                                                                                                    |                                                     |                               |                                   |                                  |                                 |                            |      |    |
|--------------------------|----------------------------------------------------------------------------------------------------|-----------------------------------------------------|-------------------------------|-----------------------------------|----------------------------------|---------------------------------|----------------------------|------|----|
| Configure Basic Settings | (2) Configure Network                                                                                                    | <ul> <li>3 Configure Advanced Settings —</li> </ul> | (4) Confirm                   |                                   |                                  |                                 |                            |      |    |
| Region                   | e annungen 🗸 V                                                                                                    |                                                     |                               |                                   |                                  |                                 |                            |      |    |
| Billing Mode             | Yearly/Monthly Pay-pec-use                                                                                                    | Spot pricing 🕥                                      |                               |                                   |                                  |                                 |                            |      |    |
| AZ                       | Random AZ1 AZ                                                                                                    | 2 AZ3 ()                                            |                               |                                   |                                  |                                 |                            |      |    |
|                          | Multi-AZ deployment                                                                                                    |                                                     |                               |                                   |                                  |                                 |                            |      |    |
|                          |                                                                                                    |                                                     |                               |                                   |                                  |                                 |                            |      |    |
| Instance Selection       | By Type By Scenario                                                                                                    |                                                     |                               |                                   |                                  |                                 |                            |      |    |
| CPU Architecture         | x86 ①                                                                                                    |                                                     |                               |                                   |                                  |                                 |                            |      |    |
|                          | FlexusX launch: Flexible compute with the computer with the computer with the c | th 6x the performance and a superlative e           | perience, suitable for genera | al workloads in tech, retail, fir | ance, and gaming industries. Buy | FlexusX                         |                            |      |    |
| Specifications           | VCPUs -Select vCPUs- ~                                                                                                    | Memory -Select Memory-                              | V Flavor Name                 | Enter a keyword.                  | Q Hide sold-out specif           | ications                        |                            |      |    |
|                          | General computing-plus                                                                                                    | eral computing Memory-optimic                       | ced Large-memory              | / Disk-intensive                  | Ultra-high I/O                   | General computing-basic (5)     |                            |      |    |
|                          | ECS Type                                                                                                    | Flavor Name                                         | vCPUs ⊖                       | Memory 😣                          | CPU 0                            | Assured / Maximum Bandwidth ③ 😣 | Packets Per Second (2) (3) | IPv8 |    |
|                          | <ul> <li>General computing s7n</li> </ul>                                                                                                    | s7n.medium.4                                        | 1 VCPU                        | 4 GIB                             | Intel Ice Lake 2.6GHz            | 0.1 / 0.8 Gb0's                 | 100,000 PPS                | No   |    |
|                          | General computing s7n                                                                                                    | s7n.large.2                                         | 2 vCPUs                       | 4 GIB                             | Intel Ice Lake 2.6GHz            | 0.2 / 1.5 Gb8/s                 | 150,000 PPS                | No   |    |
|                          | General computing s7n                                                                                                    | s7n.large.4                                         | 2 vCPUs                       | 8 GIB                             | Intel Ice Lake 2.6GHz            | 0.2 / 1.5 Gbit/s                | 150,000 PPS                | No   |    |
|                          | <ul> <li>General computing s7n</li> </ul>                                                                                                    | s7n.xiarge.2                                        | 4 vCPUs                       | 8 GIB                             | Intel Ice Lake 2.6GHz            | 0.35 / 2 Gbits                  | 250,000 PPS                | No   |    |
|                          | General computing s7n                                                                                                    | s7n.xiarge.4                                        | 4 vCPUs                       | 16 GIB                            | Intel Ice Lake 2.6GHz            | 0.35/2 GbNs                     | 250,000 PPS                | No   |    |
|                          | General computing s7n                                                                                                    | s7n 2xlarge 2                                       | 8 vCPUs                       | 16 G/B                            | Intel Ice Lake 2.6GHz            | 0.75 / 3 Gbit/s                 | 500,000 PPS                | No   |    |
|                          | General computing s7n                                                                                                    | s7n.2darge.4                                        | 8 vCPUs                       | 32 0/8                            | Intel Ice Lake 2.6GHz            | 0.75 / 3 Gbit/s                 | 500,000 PPS                | No   | L. |
|                          | Selected specifications General                                                                                                    | computing   s7n.xlarge.2   4 vCPUs   8 0            | 518                           |                                   |                                  |                                 |                            |      |    |
|                          |                                                                                                    |                                                     |                               |                                   |                                  |                                 |                            |      |    |
| Image                    | Public image Private image                                                                                                    | Shared image Mark                                   | etplace image ()              |                                   |                                  |                                 |                            |      |    |
|                          | Centos v                                                                                                    | tOS 7.9 64bit(40 GIB)                               | ~                             | 0                                 |                                  |                                 |                            |      |    |
| Surface Disk             |                                                                                                    |                                                     | 00 hund beek 0.000 @          |                                   |                                  |                                 |                            |      |    |
| -,                       | Comean colore app                                                                                                    | 40 TOPS IIIL 2,200,10                               |                               |                                   |                                  |                                 |                            |      |    |
|                          | Add Data Disk Disks you can still add: 3                                                                                                    | 3                                                   |                               |                                   |                                  |                                 |                            |      |    |

| Table : | 2-1 | Basic | settings |
|---------|-----|-------|----------|
|---------|-----|-------|----------|

| Parame<br>ter      | Example                                 | Description                                                                                                    |
|--------------------|-----------------------------------------|----------------------------------------------------------------------------------------------------|
| Region             | LA-Mexico City1                         | For lower network latency and<br>faster resource access, select the<br>region nearest to your target users.<br>After an ECS is purchased, the<br>region cannot be changed. Exercise<br>caution when selecting a region.<br>For details, see <b>Region and AZ</b> .                                                                           |
| Billing<br>Mode    | Pay-per-use                             | Select the pay-per-use billing<br>mode. Resources will be billed<br>based on the usage duration. You<br>can provision or delete resources at<br>any time.<br>You can select an appropriate<br>billing mode based on the required<br>duration and resource inventory to<br>help you save costs. For details, see<br><b>Billing Overview</b> . |
| AZ                 | Random                                  | After you select a random AZ, the<br>system will select a default AZ<br>based on your Universally Unique<br>Identifier (UUID). The AZ of a<br>purchased ECS cannot be changed.                                                                                                    |
| Specific<br>ations | s7n.xlarge.2                            | Select appropriate specifications<br>based on service requirements. For<br>details, see <b>A Summary List of</b><br><b>x86 ECS Specifications</b> .                                                                                                    |
| Image              | CentOS 7.9 64bit (40GiB)                | Select a free public Linux image<br>provided by Huawei Cloud.<br>You can choose from public,<br>private, shared, and KooGallery<br>images. For details, see IMS<br>Overview.                                                                                                    |
| Protecti<br>on     | Basic edition (one-month<br>free trial) | HSS Basic Edition is free for one<br>month. It provides functions such<br>as detection for weak passwords,<br>vulnerabilities, and brute-force<br>attacks.<br>For details, see <b>HSS</b> .                                                                                                    |

| Parame<br>ter  | Example                        | Description                                                                                                    |
|----------------|--------------------------------|----------------------------------------------------------------------------------------------------|
| System<br>Disk | General Purpose SSD, 40<br>GiB | A system disk will be automatically<br>created and initialized upon ECS<br>creation. It stores the OS of an<br>ECS.<br>For details, see <b>EVS Overview</b> . |

3. Click **Next: Configure Network** and configure network parameters.

Figure 2-2 Network parameters

| <   Buy ECS                | Buy ECS                                                                                                    |          |        |                   |      |          |             |
|----------------------------|----------------------------------------------------------------------------------------------------|----------|--------|-------------------|------|----------|-------------|
| 🕑 Configure Basic Settings | ettings © Configure Network 🚯 Configure Advanced Bettings 🕢 Continu                                                                                                    |          |        |                   |      |          |             |
| Network                    | (with difference of the state of the state of t                        |          |        |                   |      |          |             |
| Extension NIC              | () Add NIC NICH you can still eds 1                                                                                                    |          |        |                   |      |          |             |
| Source/Destination Check   | × 💽 Ø                                                                                                    |          |        |                   |      |          |             |
|                            |                                                                                                    |          |        |                   |      |          |             |
| Security Group             | extractly track blocks the first checks bit is in the first checks bit is in the first check is a constrained bit in the first check is a constrained bit in the first check is a constrained bit in the first check is a constrained bit is a constrained bit in the first check is a constrained bit in the first check is a constrained                                     |          |        |                   |      |          |             |
|                            | Security Group Name                                                                                                    | Priority | Action | Protocol & Port ④ | Type | Source ③ | Description |
|                            |                                                                                                    | 100      | Allow  | TCP: 3389         | IPv4 | 0.0.0.00 | -           |
|                            | 444-14                                                                                                    | 100      | Allow  | TCP: 22           | IPv4 | 0.0.0.00 |             |
|                            | Geradit                                                                                                    | 100      | Allow  | AI                | IPv4 | default  | 10          |
|                            |                                                                                                    | 100      | Allow  | All               | IPv6 | default  | **          |
|                            |                                                                                                    |          |        |                   |      |          |             |
| EIP                        | Auto acogn Uter existing https://www.existing.com/outers/acom/outers/acom/outer                                                                                                    |          |        |                   |      |          |             |
| EIP Type                   | Dynamic BOP 0                                                                                                    |          |        |                   |      |          |             |
|                            | ⊘ Greater than or equal to 99 95% service availability rate                                                                                                    |          |        |                   |      |          |             |
| Billed By                  | Handwarf & Image of a production of the production of the standard the standard the |          |        |                   |      |          |             |
| Bandwidth Size             | 5 10 20 50 100 Custom - 1 + The bandwidth can be from 1 to 300 Mbbls.                                                                                                    |          |        |                   |      |          |             |
|                            | Arth 2008 protection Free                                                                                                    |          |        |                   |      |          |             |

 Table 2-2
 Network parameters

| Parame<br>ter     | Example                                                                                                 | Description                                                                                                 |  |
|-------------------|----------------------------------------------------------------------------------------------------|----------------------------------------------------------------------------------------------------|--|
| Networ<br>k       | <ul><li>VPC: vpc-default</li><li>Subnet: subnet-default</li></ul>                                       | Select the default VPC and subnet.<br>For details, see <b>VPC and Subnet</b><br><b>Planning</b> .           |  |
| Security<br>Group | default                                                                                                 | Select the default security group.<br>For details, see <b>Security Group</b><br><b>Overview</b> .           |  |
| EIP               | <ul> <li>EIP Type: Dynamic BGP</li> <li>Billed By: Traffic</li> <li>Bandwidth Size: 1 Mbit/s</li> </ul> | Purchase an EIP and bind it to the ECS for public network access.<br>For details, see <b>EIP Overview</b> . |  |

4. Click Next: Configure Advanced Settings.

#### Figure 2-3 Advanced settings

| <   Buy ECS              |                                                                                                    |
|--------------------------|----------------------------------------------------------------------------------------------------|
| Configure Basic Settings | 🕗 Configure Naturals 🚯 Configure Advanced Sattings                                                                                                    |
| ECS Name                 | ecs-example Allow daplate rame                                                                                                    |
|                          | If multiple ECGs are resulted at the same line, the system automatically adds higher followed by a four-digit nonmental number to the end of each ECS name. For example, if you onter ecs and there is no existing ECS in the system, the first ECS's name will be ecs-0001. If an ECS with the name ecs-0010 already exists, the name of the first new ECS will be ecs-0011. |
| Description              |                                                                                                    |
|                          | 085.4                                                                                                    |
| Login Mode               | Pressward Key pair Set personnot later                                                                                                    |
| Usemame                  | rot                                                                                                    |
| Password                 | Keep the parameteria factors if you forget the parameteric you can keep to the the CES controls and change it                                                                                                    |
|                          |                                                                                                    |
| Confirm Password         |                                                                                                    |
| Cloud Backup and         | To use CBR, you need to purchase a backup youth. A yourth is a container that stores backups for services.                                                                                                    |
| Recovery                 | Create new Uite existing Net required ①                                                                                                    |
|                          | CBR backups can help you retore data in case anything happens to your ECS. To ensure data security, you are adviced to use CBR.                                                                                                    |
| Cloud Eye                | 😢 Enable Detailed Mantstormy 📶 🛞                                                                                                    |
|                          | © Enable 1-minute fines-grained monitoring of ECS metrics, such as CPU, memory, network, daix, and process.                                                                                                    |

#### Table 2-3 Advanced settings

| Parame<br>ter | Example                    | Description                                                                                                    |
|---------------|----------------------------|----------------------------------------------------------------------------------------------------|
| ECS<br>Name   | ecs-example                | Specify an ECS name based on naming rules.                                                                                                    |
| Login<br>Mode | Password                   | Select the password login mode.<br>For security purposes, set a strong<br>one.                                                                                            |
|               |                            | <b>Login Mode</b> specifies the method<br>for logging in to an ECS. You can<br>select an appropriate one for ECS<br>login.                                                |
| Cloud<br>Eye  | Enable detailed monitoring | Detailed monitoring is enabled by<br>default. It enables 1-minute fine-<br>grained monitoring of ECS metrics,<br>such as vCPUs, memory, network,<br>disks, and processes. |
|               |                            | For details, see <b>Monitoring ECSs</b> .                                                                                                    |

#### 5. Click **Next: Confirm**.

# Figure 2-4 Confirming configurations

| Configuration     | Basic &<br>Billing Mode<br>Specifications                                                                    | Pay-per-use<br>General computing   s7n.xlarge 2   4 vCPUs   8 GIB                  | Region<br>Image                               | AP-Jakarta<br>CentOS 7.9.64bit | AZ<br>System Disk | Random<br>General Purpose SSD, 40 G/B |
|-------------------|----------------------------------------------------------------------------------------------------|------------------------------------------------------------------------------------|-----------------------------------------------|--------------------------------|-------------------|---------------------------------------|
|                   | Network &<br>VPC<br>EP                                                                                       | vpc-delaut(192:168.0.016)<br>Dynamic BOP   Billed By: Traffic   Bandwidth: 1 MbB/s | Security Group<br>Source/Destination<br>Check | default<br>Enable              | Primary NIC       | subnet-default (192, 168, 0, 0/24)    |
|                   | Advanced &<br>ECS Name<br>ECS Oroup                                                                          | ec5-ecample<br>-                                                                   | Login Mode                                    | Password                       | Cloud Eye         | Monitoring details                    |
| Required Duration | Set scheduled elements time (3)                                                                              |                                                                                    |                                               |                                |                   |                                       |
| Quantity          | - 1 + You can create a maximum of 2,048 ECbs. You can create a maximum of 500 ECbs at a time. Increase Quata |                                                                                    |                                               |                                |                   |                                       |
| Agreement         | There read and agree to the Service Level Agreement and Image Doclarmer.                                     |                                                                                    |                                               |                                |                   |                                       |

- 6. Read and select the agreement, and click **Submit**.
- 7. Go back to the ECS list to view the purchased ECS.

# Logging In to an ECS

The following shows how to log in to an ECS using VNC. For more login methods, see **Login Overview (Linux)**.

- 1. In the ECS list, locate the target ECS and click Remote Login in the Operation column.
- 2. In the displayed dialog box, click **Log In** in the **Other Login Modes** area.
- 3. In the upper left part of the displayed page, click **Ctrl+Alt+Del** to unlock the screen.
- 4. Enter the password set in step **4** to log in to the ECS.

# **Using an ECS**

After purchasing an ECS, you can build websites or applications on the ECS and manage the ECS.

| Operation Type                             | If You Want To                                               | Refer To                                                                                   |
|--------------------------------------------|--------------------------------------------------------------|--------------------------------------------------------------------------------------------|
| Connection                                 | Learn more about ECS connection methods                      | Login Overview (Windows)<br>Login Overview (Linux)                                         |
| Website building                           | Build websites or applications on an ECS                     | Setting Up Websites on<br>ECSs                                                             |
| Modification                               | Upgrade vCPUs and memory of an ECS                           | General Operations for<br>Modifying Specifications                                         |
|                                            | Upgrade the ECS<br>bandwidth                                 | Modifying an EIP<br>Bandwidth                                                              |
|                                            | Expand the storage<br>capacity                               | <ul> <li>Adding a Disk to an ECS</li> <li>Expanding the Capacity of an EVS Disk</li> </ul> |
|                                            | Change the ECS OS                                            | Changing the OS                                                                            |
|                                            | Open a port for ECS access                                   | Configuring Security Group<br>Rules                                                        |
| Backup                                     | Back up ECS data                                             | Backing Up an ECS                                                                          |
| Monitoring,<br>auditing, and<br>management | View ECS metrics such as vCPUs, memory, bandwidth, and disks | Monitoring ECSs                                                                            |
|                                            | View ECS operation<br>records in the last seven<br>days      | Viewing Traces                                                                             |
|                                            | Manage ECS resources by tag                                  | Tag Management                                                                             |

| Table 2-4 Common ECS operation | Table | 2-4 | Common | ECS | operations |
|--------------------------------|-------|-----|--------|-----|------------|
|--------------------------------|-------|-----|--------|-----|------------|

| Operation Type | If You Want To | Refer To                   |
|----------------|----------------|----------------------------|
| Release        | Release an ECS | Starting and Stopping ECSs |
| Bills          | View ECS bills | Bills                      |